# WCCUSD ESS Time Entry

## **Administrator How To Guide**

Employee Self Service is available on your Desktop computer, laptop, tablet or smartphone. You can access ESS Time Entry many different ways.

• Please read the note on the last page if you are using Internet Explorer.

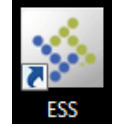

- Click on the ESS icon from your desktop •
- From a previously saved bookmark
- By entering <a href="https://wccweb1.wccusd.net/MSS">https://wccweb1.wccusd.net/MSS</a> in your browser.
- From the district website (wccusd.net)
  - 1. Click on Staff in the menu bar
    - 2. Click on the link for West Contra Costa Unified Employee Self Service.

| STAFF                    | SEARCH enter keywor       | rd |
|--------------------------|---------------------------|----|
| West Contra Costa Unifie | d Employee Self Service   |    |
| WCCUSD Staff only. Ple   | ase <u>sign in here</u> . |    |

#### Click Log In on the top right corner

| NIS Self Selvices | Home                |
|-------------------|---------------------|
|                   | Vendor Self Service |
|                   |                     |

Once logged into ESS, click Employee Self Service on the right side menu

| Time Entry |
|------------|
| Enter Time |

**Employee Self Service** 

Click on Time Entry on the right side menu, then click Enter Time

#### Enter Time for an Employee in ESS (Employee Self Service)

To enter a timesheet for an employee:

1. Select the name of the employee and the appropriate job class from the View/Edit Timesheet For list.

| View/edit timesheet for | DOE, JANE J (INST ASSISTANT SP ED BIL)<br>DOE, JANE J (INST ASST SPED DEAF/HARD HEAR)<br>SMITH, SARAH K (MIS PRODUCTION SUPERVISOR)<br>TESTED, TOMMY (RUSINESS ADDUCTION ANALYST) |
|-------------------------|----------------------------------------------------------------------------------------------------|
|                         | TESTER, TOMMY (BUSINESS APPLICATION ANALYST)<br>TESTER, TOMMY (SCH COMMUNITY WORKER BIL)                                                                                          |

- 2. Click the View/Edit Timesheet For button on the left of the list of employee names.
  - ESS displays that employee's calendar for Overtime/Extra Time for the current week.
- 3. Enter the amount of time worked in the appropriate category listed.
  - Categories assigned to each employee will vary. You may have the option to enter:
    - Hourly Time
    - Daily Time
    - Overtime
    - Comp Time

| Enter time             |                       |               |                |                   |                  |                |                  |                |                 |
|------------------------|-----------------------|---------------|----------------|-------------------|------------------|----------------|------------------|----------------|-----------------|
| BUSINESS APPLI         | ICATION ANALYST V     |               |                |                   |                  | Copy from      | n previous week  | Save for later | Submit          |
| Aug 2014<br>prior week | Oct 2014<br>next week | Monday<br>9/8 | Tuesday<br>9/9 | Wednesday<br>9/10 | Thursday<br>9/11 | Friday<br>9/12 | Saturday<br>9/13 | Sunday<br>9/14 | Weekly<br>Total |
| CLASSIFIED OT          | 1.5 (NO RET)          | 3             |                | 1.5               |                  |                |                  |                | 4.5             |

4. Click Submit

Use the links located at the top, left side of the grid to navigate through the calendar.

### **Approving Time**

#### Before approving timesheets, you will need to verify:

- Is the amount of time submitted correct?
- Was the proper category selected (Hourly/Daily)?
- Did the employee actually perform the duties they have submitted a timesheet for?
- Does the Notes section provide detailed information of what their duties were? This is especially important for categorically funded positions.

Approvals can be done through your Munis Dashboard or through ESS.

#### To approve through Munis Dashboard

| My Workflow      |              |
|------------------|--------------|
| () Notifications | 0 (0 Unread) |
| E Approvals      | 2 (2 Unread) |
| Alerts           | 0 (0 Unread) |
|                  |              |
|                  |              |

Click on Approvals to expand the menu and see the individual items requiring approval. Click on the drop down arrow on the right side of each entry for more options. Your options are:

- View Details
- Accept
- Reject
- Forward
- Hold

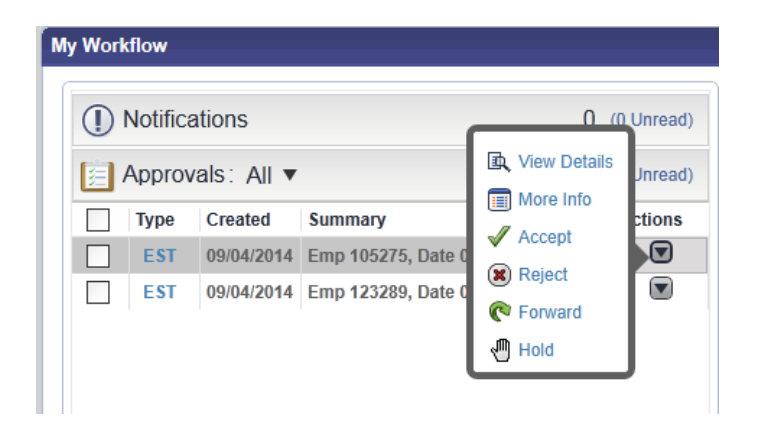

View Details - the menu will expand to give more information about the timesheet submitted.

| 📄 Approvals: All                       | ▼ 3 (1 U                                    | nread)  |
|----------------------------------------|---------------------------------------------|---------|
| ESS Time Sheets<br>09/04/2014 08:35 PM |                                             | ×       |
| Details                                | Reason   Mo                                 | re Info |
| Time Entry Approval                    |                                             | ^       |
| Description:                           | Emp 123289, Date 09/07/2014, Quantity 4.000 |         |
| From:                                  | 09/07/2014                                  |         |
| To:                                    | 09/07/2014                                  |         |
| Emp:                                   | 123289 TESTER, TOMMY                        |         |
| Location:                              | 117 - ELLERHORST ELEMENTARY                 | ~       |

**Accept** – will begin the approval process. A pop up box will appear and you will have the option to write comments. Whether you enter comments or not, click **Save** to complete the approval process.

More Info – this is not being used at this time.

**Reject** – will reject the timesheet submitted. If there are any errors, the best option is to reject the timesheet and ask the employee to resubmit it correctly. After you click **Reject**, a pop up box will appear and you will be required to write comments. Click **Save** to complete the rejection process. An email will be sent to the employee to notify them that their timesheet was rejected.

**Forward** – there will be occasions that timesheets will need approval from another department. Click forward and a pop up box will appear. Choose the name of the supervisor that you want to forward the timesheet to from the drop down menu (names are listed in alphabetical order by the approvers first name). Enter any comments and click **Save** to complete the forwarding process.

| Forward To       |     |
|------------------|-----|
| Rashidchi, Nia 💌 |     |
| Required Comment | 50  |
|                  |     |
|                  |     |
| Save Can         | cel |

**Hold** – will place the timesheet in a hold status. A pop up box will appear and you will have the option to write comments. Whether you enter comments or not, click **Save** to complete the hold process. The timesheet will remain in a hold status until you approve or reject it.

#### To approve through ESS

Once you are logged into ESS, click Employee Self Service on the right side menu

Click on Time Entry on the right side menu

A list of Pending Timesheets will appear

| Pending Timesheets     |                              |      |        |  |
|------------------------|------------------------------|------|--------|--|
| 9/8/2014 - 9/14/2014   |                              |      |        |  |
| TESTER, TOMMY          | BUSINESS APPLICATION ANALYST | 9.00 | View   |  |
|                        |                              | 9.00 |        |  |
| 9/22/2014 - 9/28/2014  |                              |      |        |  |
| TESTER, TOMMY          | BUSINESS APPLICATION ANALYST | 6.00 | View   |  |
|                        |                              | 6.00 |        |  |
| 9/29/2014 - 10/5/2014  |                              |      |        |  |
| DOE, JANE J            | INST ASSISTANT SP ED BIL     | 2.00 | View   |  |
| TESTER, TOMMY          | BUSINESS APPLICATION ANALYST | 2.00 | View   |  |
|                        |                              | 4.00 | $\sim$ |  |
| Approve and submit all | pending time shown above     |      |        |  |

Home

Time Entry

Enter Time

**Employee Self Service** 

Click View on the right side for detailed information on each timesheet

#### Approve time off for DOE, JANE J INST ASSISTANT SP ED BIL Approving 0 out of 2.00 from 9/29/2014 to 9/29/2014 Mark this week as approved Edit Submit Friday Monday Tuesday Wednesday Thursday Saturday Sunday Aug 2014 Nov 2014 Weekly Weekly 9/29 9/30 10/2 10/3 10/410/5 10/1 Submitted Approved prior week next week CERT STRS MBR - HOURLY 2 2 Hours 2 General ledger account 01-3310-2110-364-5770-1110-700100-0-0000 Approve Reject Forward to Le ✓ Hold Comments

Click on the time submitted within the grid and the options Approve, Reject Forward & Hold will appear. Refer to the instructions for approving through Munis Dashboard.

### NOTES